## Step by step: ,How-to' change the default wallpaper on SX1

Enter the Application Menu, select **"Setup**", followed by **"Settings**". Now press the joystick and select **"Phone**".

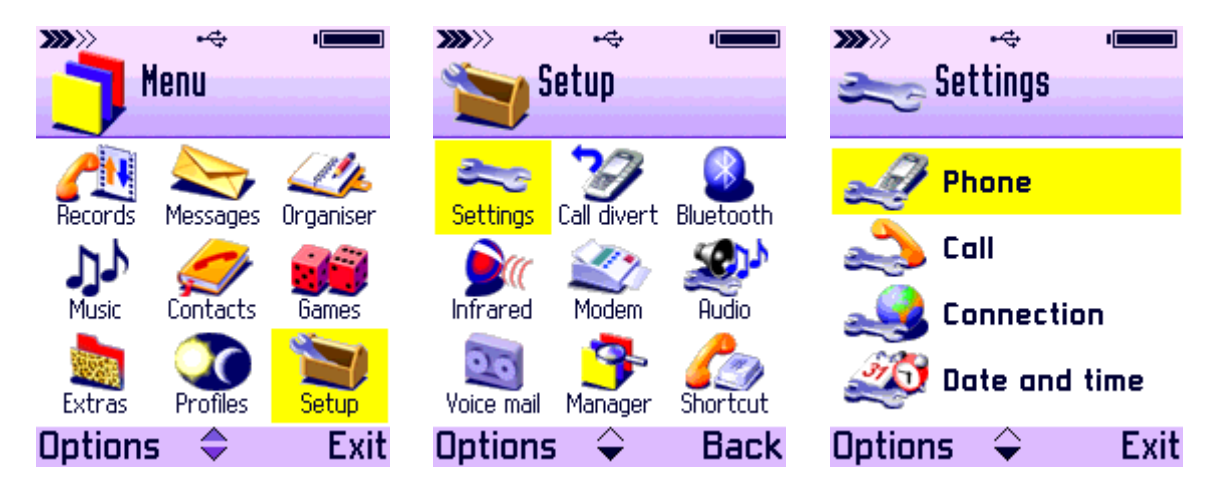

Now select **"Standby mode**", followed by **"Wallpaper**". In Wallpaper press the joystick on **"No**" to delete the current wallpaper. Note: once the default wallpaper has been deleted you cannot choose it again at a later time.

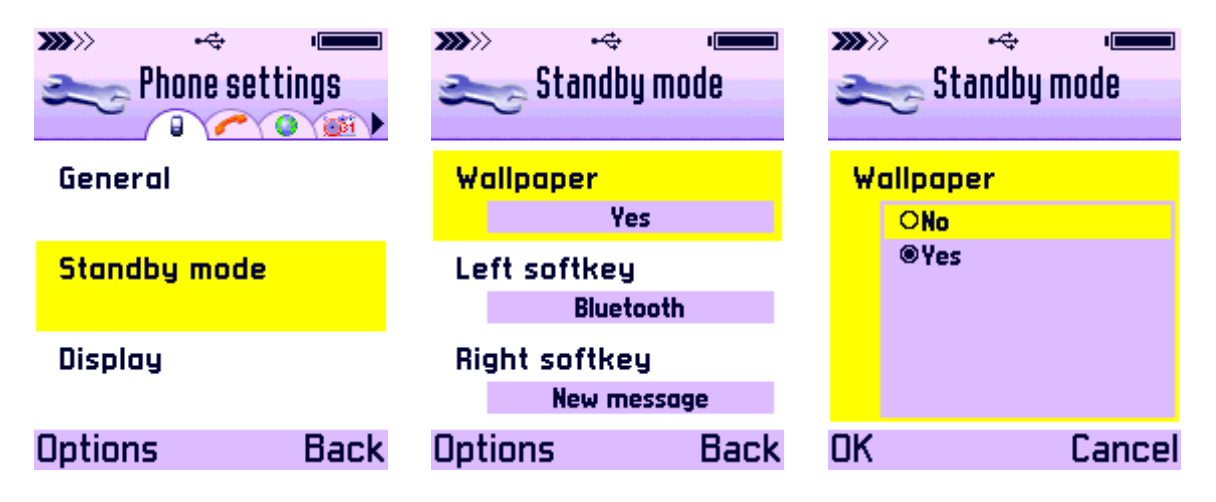

Now enter "**Wallpaper**" again, and choose "**Yes**" to load your personalized bitmap. You have the choice to load the wallpaper either from the Phone memory, or from a memory card you might have. Of course, in order to be able to select a new wallpaper you have to have it on your phone. You can use different means to put a bitmap file on your phone, e.g. the Siemens Data Suite (select the Photosuite application within the Siemens Data Suite). You can also use the build-in camera to take a photo, which you also can use as wallpaper. A bitmap size of 176 by 146 is recommended.

| ≫ 🤜 Kandby mode | »»»<br>St | •~        •<br>andby mode | <b>&gt;&gt;&gt;</b> | ،چ ،<br>Standby mode |
|-----------------|-----------|---------------------------|---------------------|----------------------|
| Wallpaper       | Wallpaper |                           | Wallpaper           |                      |
| No              | No        |                           | 0                   | No                   |
| Left softkey    | OYes      |                           | ۲                   | Yes                  |
| Bluetooth       |           |                           | Inser               | t from:              |
| Right softkey   |           |                           | 🔋 Pho               | one memory           |
| New message     |           |                           | 🛲 SM                | INC-JAMES            |
| Options Back    | OK        | Cancel                    | OK                  | Cancel               |

In our example we chose to pick a bitmap that was stored on the phone itself. Once it has been loaded you can exit the Settings and switch back to the main phone screen where your newly chosen wallpaper should be visible.

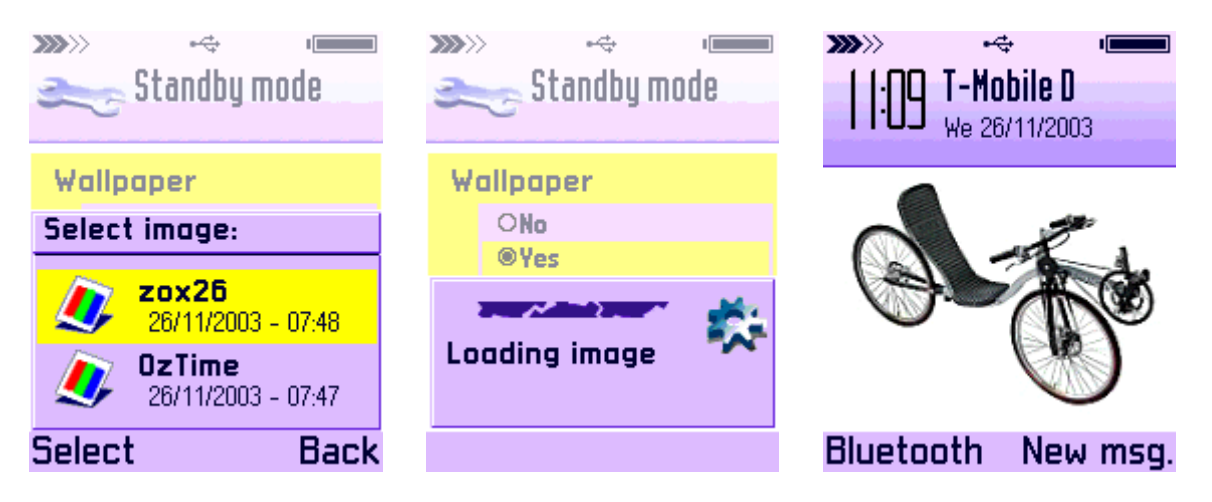